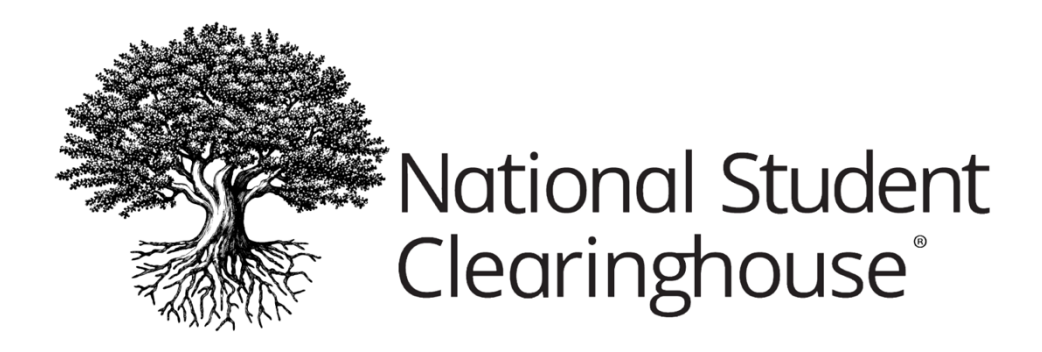

MAY 17, 2023

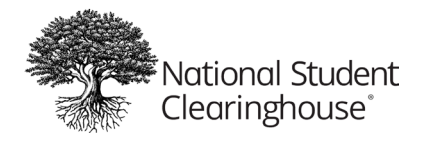

## Table of Contents

| User Administrator Overview                                                         | 2 |
|-------------------------------------------------------------------------------------|---|
| User Administrator Responsibilities                                                 | 5 |
| Maintaining Registrar, Financial Aid, Admissions, and User Administrator Role Users | 5 |
| Maintaining Other User Profiles                                                     | 5 |
| Review Certification Address Listing (Required Listing)                             | 6 |
| Delete Users Who Are Gone or No Longer Interact with the Clearinghouse              | 6 |
| Reactivating Users                                                                  | 7 |
| File-Transfer-Protocol (FTP) Mailbox Administration                                 | 7 |
| Clearinghouse Services Training                                                     | 8 |
| Clearinghouse Academy Training Website                                              | 8 |
| Service Quick Start Guides                                                          | 8 |
| Secure Site User Roles                                                              | 9 |
| Roles Required to Receive Clearinghouse Communications1                             | 4 |

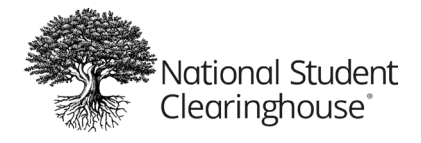

## User Administrator Overview

To maintain security and access to school data, the Clearinghouse provides a User Administrator role which grants the assigned school User Administrator(s) access to manage their school user list. User Administrators must determine which school staff should have access to and for what service. This access includes the responsibility of adding or deleting school users, resetting passwords, and updating school user roles/permissions.

As one of your school's assigned User Administrators, you control and grant access to your school's services via the Clearinghouse's secure site. You have access to view and update your school users list. We highly recommend reviewing your user list on a regular basis. It is important to keep your user list up to date so that school staff no longer have access to school data when they leave or change positions, so we can reach the appropriate person whenever questions or issues arise, and so we can ensure your school users receive our automated service notifications. This guide contains instructions for how to maintain your school user list.

## Accessing The School Users List

To view your school users list:

- 1. Go to studentclearinghouse.org
- 2. Select User Login.

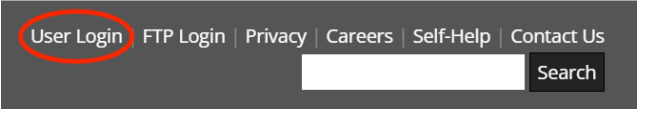

3. Enter your username and password and press the 'Log In' button.

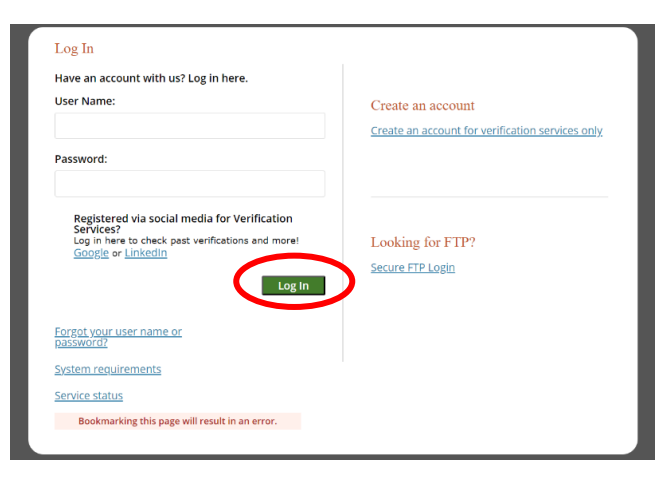

If you need your username or password reset, please contact another User Administrator at your school for assistance.

If you have forgotten your password, select the "Forgot your username or password?" link.

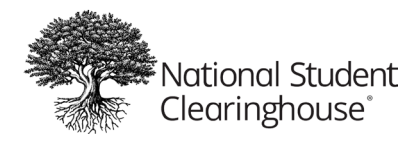

4. Select the My Account link at the top right of the page and you will then be taken to the Account Management page.

|                          | Nationa<br>Clearing                 | ll Student<br>ghouse |                        |                     |                    | Kelcome, USER123                                                         |
|--------------------------|-------------------------------------|----------------------|------------------------|---------------------|--------------------|--------------------------------------------------------------------------|
| Stud<br>Repo             | lent Verification<br>rting Services | Research<br>Services | Transcript<br>Services | Reverse<br>Transfer | Student<br>Look-Up | Account Management                                                       |
| Personal Inf             | ormation:::                         |                      |                        | Account E           | etails             | Account Teste                                                            |
| Name:                    | First                               | Last                 |                        |                     | Web ID: USER123    | Account Tools                                                            |
| Title:                   | REGISTRAR                           |                      |                        |                     |                    | Change Password                                                          |
| Primary Org:<br>Address: | HOMETOWN U                          | V4 🗸 20              | 171                    |                     |                    | Update Password<br>Recovery Q&A<br>Manage Users<br>Manage System Account |
| Country:                 | CITY<br>United States               | STATE ZIP            | ~                      |                     |                    | View Deleted Users<br>DegreeVerify Pricing                               |
| Email:                   | sample@hometov                      | wnu.edu              |                        |                     |                    |                                                                          |
| Phone:                   |                                     |                      |                        |                     |                    |                                                                          |
|                          |                                     | ][                   |                        |                     |                    |                                                                          |

5. From there, select the "Manage Users" link in the Account Tools menu.

| -                                                | Nation<br>Clearin                     | al Student<br>ghouse           |                        |                     |                    | ę  | Accessibility <b>?</b> Hel<br>Welcome, USER | p Contact 🟠 Home                                                                                                    |
|--------------------------------------------------|---------------------------------------|--------------------------------|------------------------|---------------------|--------------------|----|---------------------------------------------|----------------------------------------------------------------------------------------------------|
| St<br>Rep                                        | udent Verification<br>orting Services | Research<br>Services           | Transcript<br>Services | Reverse<br>Transfer | Student<br>Look-Up |    | Account                                     | Management                                                                                                    |
| Personal Ir                                      | formation:::                          |                                |                        | Account [           | Details            |    |                                             |                                                                                                    |
| Name:<br>Title:<br>Primary Org:<br>Address:      | First<br>REGISTRAR<br>HOMETOWN U      | Last<br>↓ V≠ ↓ 20<br>STATE ZIP | 0171                   |                     | Web ID: USER12     | 13 |                                             | Account Tools<br>Change Password<br>Update Password<br>Recovery Q&A<br>Manage Users<br>Manage System Accounts<br>View Delated Hears |
| Country:<br>Email:<br>Phone:<br>Fax:<br>Submit > | United States sample@hometo Cancel    | wnu.edu                        |                        |                     |                    |    |                                             | DegreeVerify Pricing                                                                                                    |

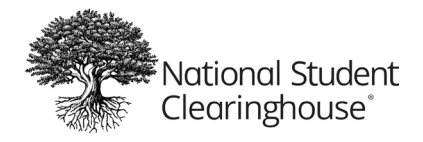

Please note: If logging in for the first time, you will need to review the Terms and Conditions and select the "I Accept" button.

|    | User Terms & Conditions                                                                                                    |
|----|----------------------------------------------------------------------------------------------------|
| By | utilizing this site, the user agrees that he or she                                                                                                    |
|    | <ol> <li>Will at all times comply with the terms, conditions and limitations of their agreement with the National Student Clearinghouse<br/>or the terms they agreed to as a registered user, as applicable.</li> </ol>                                              |
|    | <ol> <li>Will not allow anyone else to use his/her user name/password or to otherwise obtain access to the Clearinghouse secure well<br/>site with his/her user name/password and will protect his/her user name/password against inadvertent disclosure</li> </ol>  |
|    | <ol> <li>Will use web-based access to the Clearinghouse database solely for the purposes specified in their agreement or terms as a<br/>registered user.</li> </ol>                                                                                                  |
|    | 4. Will log off the Clearinghouse secure web site as soon as he or she has completed his/her work and will not leave the<br>computer unattended while connected to the Clearinghouse secure web site.                                                                |
|    | 5 is authorized by his/her organization, and in accordance with his/her official duties, to obtain and use the type(s) of access specified in this agreement.                                                                                                    |
|    | 6. Will request a user name and password that meet Clearinghouse requirements. If the user requests a user name and/or password briefly in use or that does not meet Clearinghouse requirements, the Clearinghouse will assign a user name and password to the user. |
|    | <ol> <li>Understands that if he or she does not actively use his/her web user account, the Clearinghouse reserves the right to<br/>deactivate his/her web access and/or delete any web related responsibilities.</li> </ol>                                          |
|    | <ol> <li>Will comply with the requirements of information security and confidentiality laws, including the Family Educational Rights an<br/>Privacy Act, the Federal Privacy Act, and all other applicable laws and regulations.</li> </ol>                          |

6. A list of the current users, the roles assigned to their profiles, and Web IDs (if applicable) will display. The scroll bar can be used to view the full list. The Create a New User link can be selected to add a new school user if needed.

| National St<br>Clearingho                                 | tudent<br>ouse                         |                     |                    |             | Accessibility (?) Help Contact i Home Welcome, AAABBBCCC   My Account   Log Out |
|-----------------------------------------------------------|----------------------------------------|---------------------|--------------------|-------------|---------------------------------------------------------------------------------|
| Student Verification Re<br>Reporting Services S           | esearch Transcript<br>ervices Services | Reverse<br>Transfer | Student<br>Look-Up |             | Account Management                                                              |
| Manage Users For HC<br>Use this page to manage to<br>Name | DMETOWN U<br>users within your orga    | anization.<br>Title | Web ID             | Org/Service | Roles                                                                           |
| First Last                                                | TESTINGVILLE, VA                       | REGISTRAR           |                    | Org Roles   | Transcript Coordinator<br>User Administrator                                    |

#### Important Request - Multiple User Administrators

Make sure that the User Administrator role is assigned to more than one individual at your school. Because User Administrators perform all user list updates, you need at least one other user who can handle these tasks if your primary User Administrator leaves the school, is out of the office, or unavailable when an update is needed.

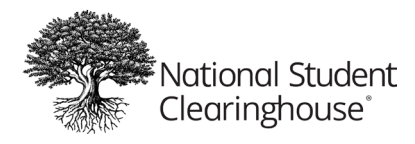

## User Administrator Responsibilities

## Maintaining Registrar, Financial Aid, Admissions, and User Administrator Role Users

Registrar, Financial Aid and Admissions: Many schools find these contact types are often outdated and still assigned to multiple individuals who have held these positions over the years.

These roles are extremely important to have current within your user list, as the Clearinghouse uses this information in the event we have a mandatory communication that must be sent to you, or are looking for authorization to perform a task.

Please have a method for informing school staff who the assigned User Administrators are at your school. For example, when a staff member has trouble accessing the Clearinghouse secure site and receives the message "Contact your User Administrator", does your staff know who to contact?

## **Maintaining Other User Profiles**

To review a user's roles, click on the user's name to view their details.

Review each school user's assigned <u>roles/responsibilities</u> to ensure they still apply to them.

Remove any roles/responsibilities mistakenly assigned or no longer valid.

If a school user needs to be provided with access to perform Enrollment Reporting functionality for a branch, ensure the school user is added on the 00-branch list and then email <u>service@studentclearinghouse.org</u> for assistance. In the email, please state that the branch list needs updating and provide the contact information for the school user that needs to be added at the branch level.

**Please note:** In some cases, a school may have requested that some users be added to a branch specifically (not 00), as that branch operates completely separately from the 00 branch. Although this is not a practice for most schools, User Administrators at the branch would ensure that their branch user list is updated accurately. Typically, these users would not add/edit access for other branches as they control only their one branch.

Review each school user profile to ensure they contain the individual's correct and current job title, phone, and email.

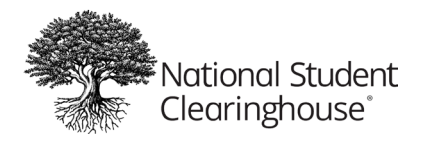

Why is it important to keep job titles current? The Clearinghouse uses job titles to help us narrow down and address service questions or other issues we receive from your school's staff members. They also help us determine the best alternate users to reach out to at your school if the primary user is unavailable.

## **Review Certification Address Listing (Required Listing)**

Ensure the contact named Certification Address has correct contact information (email address and phone number) so the Clearinghouse can refer students or callers to your school for assistance with correcting enrollment records, adding a FERPA block to their records, general school-related questions, information needed for legal purposes, etc.

### Delete Users Who Are Gone or No Longer Interact with the Clearinghouse

Review your list of school users to identify those who are no longer at your school or those who no longer work in a capacity/role in which they need to interact with the Clearinghouse.

Delete the profile for school users who are gone or no longer work in a capacity/role in which they need to interact with the Clearinghouse. To complete this, you will need to select the Delete User Profile button.

Inactivating a school user means the user will not be able log onto our secure site using their Web ID. Inactivated school users will still receive emails based on their assigned roles/responsibilities. To complete this, select the Deactivate button.

Deleting a school user profile means the user's assigned Web ID is no longer available. If the school user returns or was deleted by mistake, you will need to add them as a new school user, and they will not be able to utilize their former Web ID.

If a school user's profile has been deleted and that school user's email address was on one of the school's FTP account notification lists, the school user's email should be removed from the FTP account also. See below section on FTP mailbox administration for instructions.

If you delete a user who you know is also listed on a branch which you cannot access, please email <u>service@studentclearinghouse.org</u> to ask that they delete the user (provide name, and branch if necessary) and ask that they remove the user from the necessary additional branch(es).

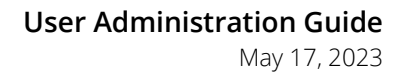

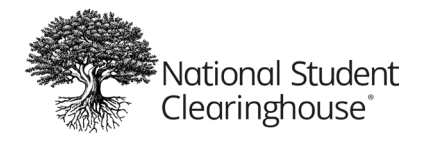

#### **Reactivating Users**

If a school user's profile was inactivated and needs to be reactivated, press the Activate button. Then, press the reset password button. This will send an email to the user with a reset password link. They must click on this link within 24 hours, otherwise you'll need to press the reset password button again.

### File-Transfer-Protocol (FTP) Mailbox Administration

As a User Administrator, you may be approached by a school user to grant access to an FTP mailbox or to update FTP mailbox notifications. Although the User Administrator role does not grant you this permission, any school user who has current access to the FTP mailbox can make changes to the FTP notification list.

- Login to the FTP Site from <u>https://ftps.nslc.org</u> or click FTP Login from <u>www.studentclearinghouse.org</u>
- Click 'My Account' at the top right side.
- Scroll down to 'Edit Your Email Settings' and add/remove the email(s).

| Multi-Factor Auther                           | ntication                                                                          |
|-----------------------------------------------|------------------------------------------------------------------------------------|
| Available Methods                             |                                                                                    |
| In order to use multi-factor a                | authentication you must enable one or more of the methods below. Learn more        |
| Authenticator App<br>Generate verification co | de from a synchronized authenticator app installed on your mobile device           |
|                                               |                                                                                    |
| Edit Your Email Set                           | tings                                                                              |
| Email Address(es):                            | You may specify multiple email addresses - separate each address with a comma (,). |
| Preferred Email Format:                       | • HTML O Text                                                                      |
| Change Email Settings                         | シ                                                                                  |

Please note: Each email <u>MUST</u> be separated with a comma and contain no spaces before or after the comma.

• Click Change Email Settings button to save changes.

All questions related to the User Administrator role/access can be sent to <u>service@studentclearinghouse.org</u> for assistance.

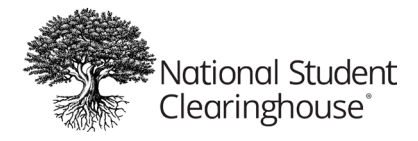

## **Clearinghouse Services Training**

### **Clearinghouse Academy Training Website**

The Clearinghouse offers a training website which is broken down into various service sections (or what we call courses). Each service/course has recorded webinars that are updated regularly, along with a materials section for additional documentation that viewers may find useful.

The website also offers regular live webinars, which our schools can sign up to attend.

#### All courses and webinars are free.

Secure Site Overview How to View All School Users How to Add a New User How to Manage Existing Users

### Service Quick Start Guides

If there are users who are new to your school, their role or a Clearinghouse service and would like a general overview of the service and who to contact if they have questions, Quick Start Guides are available. We suggest incorporating the Quick Start Guides into any new staff training you may perform regarding your school's partnership with the Clearinghouse.

The guides can be found in the Materials section of the Clearinghouse Academy website course titled **Introduction to the Clearinghouse**, which can be found <u>here</u>. Please click on the Materials tab to access the various Quick Start Guides.

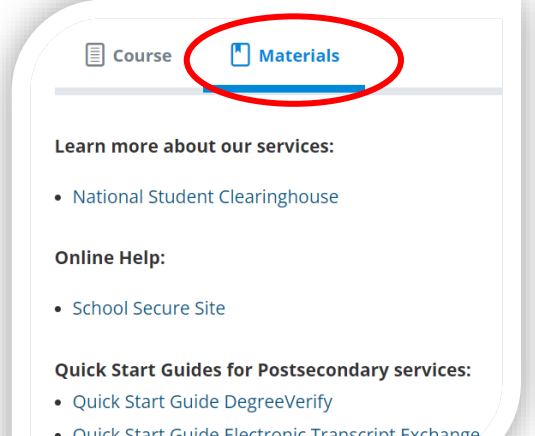

Quick Start Guide Electronic Transcript Exchange

| Each Quick Start Guide includes the following sections: |                        |                                     |  |  |  |  |
|---------------------------------------------------------|------------------------|-------------------------------------|--|--|--|--|
| Service Description                                     | Service 'How It Works' | Service Help/Documentation/Webinars |  |  |  |  |
| Service Benefits                                        | Service Tips/Tricks    | Service Role Definitions            |  |  |  |  |
| Service 'Who To Contact'                                |                        |                                     |  |  |  |  |

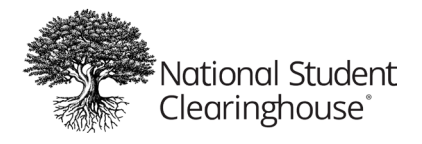

# Secure Site User Roles

| Service Line          | Roles                            | Description                                                                                                    | Automated<br>Email<br>Generated |
|-----------------------|----------------------------------|----------------------------------------------------------------------------------------------------|---------------------------------|
| Organization<br>level | CORA User                        | Responsible for reporting enrollment data via the CORA application on our secure site.                                                                                                    | N                               |
| Organization<br>level | Data Authorizer                  | The role manages permissions to enable or disable data access.<br>Currently only used for the PDP service.                                                                                                    | Ν                               |
| Organization<br>level | Online Update                    | Is Authorized to View Student Enrollment and Submit Updates to<br>That Enrollment Via the Secure Portion of The Clearinghouse<br>Website. Secure Website Access Is Required for This Functionality.                                                                                                    | Y                               |
| Organization<br>level | Technical Administrator          | Technical Administrator for Client Credential. This role is needed for<br>administrators from our clients to retrieve the secret and client ID or<br>reset the secret or client ID.                                                                                                    | N                               |
| Organization<br>level | Transcript Coordinator           | Is Responsible for Coordinating the Transcript Ordering Remittance and Order Fulfillment.                                                                                                    | Y                               |
| Organization<br>level | Transcript Registrar Billing     | Contact responsible for paying invoices for transcript orders, when applicable (student and registrar orders only).                                                                                                    | N                               |
| Organization<br>level | Transcript Registrar<br>Ordering | Ability to order transcripts from your school                                                                                                    | Y                               |
| Organization<br>level | Transcript SIS Technical         | Responsible for the technical cloud configurations.                                                                                                    | N                               |
| Organization<br>level | Transcript Staff                 | Is Responsible for Processing Transcript Order.                                                                                                    | N                               |
| Organization<br>level | User Administrator               | Is Able to Designate, Manage, And Remove User Access to The<br>Organization Users Secure Clearinghouse Accounts and Update<br>Contact Info for Non-Web Users. By Submitting Requests, The User<br>Administrator Authorizes the Clearinghouse to Process Them. Please<br>assign multiple users this role in case of absence. | Ν                               |
| Organization<br>level | Web Access                       | Can View Student Enrollment and Notification Histories, As Well As<br>School Level Information Such as Transmission Schedule, SSCR<br>History, and StudentTracker Interface. No Access to StudentTracker's<br>Single Student Search or Verification Services.                                                               | Ν                               |
| Organization<br>level | Additional Executive             | This Person Should Be a Director or Dean of Enrollment Management<br>or Any Other Executive Level Position That Oversees the Registrar<br>and Possibly The Financial Aid Director.                                                                                                    | N                               |
| Organization<br>level | Billing                          | This Person Will Be Contacted Regarding Outstanding Invoices for<br>Clearinghouse Optional Services and Is Typically in The Accounts<br>Payable Office.                                                                                                    | Ν                               |
| Organization<br>level | Certification Address            | This Information Will Be Utilized as A Mailing Address and Main<br>Contact Number for Your Institution's Registrar's Office when<br>students contact us, and we are unable to assist.                                                                                                    | Ν                               |
| Organization<br>level | Director of Admissions           | Is The Person Responsible for Recruitment and Marketing. Titles May<br>Include Enrollment Management, Admissions, Recruitment, etc.                                                                                                    | Ν                               |
| Organization<br>level | EDI                              | Is Responsible for EDI Implementation at The Institution.                                                                                                    | N                               |

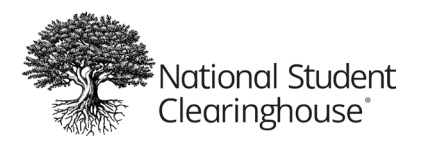

May 17, 2023

| Organization<br>level | Executive                          | The Official Responsible for Our Entire SO Program.                                                                                                    | Ν |
|-----------------------|------------------------------------|----------------------------------------------------------------------------------------------------|---|
| Organization<br>level | FTP                                | Is The Point of Contact for Maintaining the School FTP Account and notified if upload files fail.                                                                                                    | Y |
| Organization<br>level | Financial Aid Director             | Individual At Your Institution Directly Responsible for The<br>Determination and Administration of Federal Student Financial Aid.<br>Please note: NSC will reach out for compliance updates and<br>outstanding enrollment compliance related items. <b>Role can only be</b><br><b>assigned to one user.</b>                            | Ν |
| Organization<br>level | HR Director                        | HR Director for College/University.                                                                                                    | Ν |
| Organization<br>level | Institutional Research<br>Director | Is Responsible for Coordinating the Institution's Analysis and Retention Study Efforts.                                                                                                    | Ν |
| Organization<br>level | Newsletter                         | Receives email newsletter on hot topics, best practices, tips, and reminders on Clearinghouse services.                                                                                                    | Y |
| Organization<br>level | Operations                         | Is The "Go To" Contact. They Are Usually Available and Knowledgeable.                                                                                                    | Ν |
| Organization<br>level | Other                              | Contact Whose Role or Job Title Is Unknown.                                                                                                    | Ν |
| Organization<br>level | Perkins Loan Manager               | Is Responsible for The Administration of The Perkins Load Program at The Institution.                                                                                                    | Ν |
| Organization<br>level | Programmer/Technical               | This Person Will Be Contacted If There Are Problems with Your File<br>Format or We Are Unable to Read and Process Your File. Please note:<br>This user will be contacted regarding Student Self Service security<br>certificate updates. <b>Role can only be assigned to one user.</b>                                                 | Ν |
| Organization<br>level | Registrar                          | Individual At Your Institution Directly Responsible for Maintaining<br>Enrollment and Academic Records Who Has the Official Title<br>"Registrar" Or Similar Designation Such as Director or Dean of<br>Records. Please note: NSC will email this role with important service<br>updates. <b>Role can only be assigned to one user.</b> | Ν |
| Organization<br>level | Relationship Executive             | Is Either the Registrar or Financial Aid Director That Supervises the Submission Data Contact. <b>Role can only be assigned to one user.</b>                                                                                                    | Ν |
| Organization<br>level | Reports                            | Receives E-Mail Notifications Related to The Processing Results of Your Enrollment File.                                                                                                    | Y |
| Organization<br>level | Submission Data                    | Ensures Enrollment Data Is Transmitted on Schedule and Resolves<br>Discrepancies in School's File. Limited to one. This must be assigned<br>to a user when an existing user is deleted, or your enrollment<br>compliance errors will not auto post to the web for corrections. <b>Role</b><br><b>can only be assigned to one user.</b> | Y |
| Organization<br>level | Submission Data Alternate          | Resolves Any Data Discrepancies That Appear in Your File or To<br>Answer Enrollment-Related Questions If the Submission Data Contact<br>Is Not Available.                                                                                                    | Y |
| Organization<br>level | TRIO Program Director              | Your School's Trio Program Director.                                                                                                    | Ν |
| Organization<br>level | Transcript Accts Receivable        | This Person Will Be Contacted Regarding Transcript Ordering<br>Remittance and Is Typically in The Accounts Receivable Office.                                                                                                    | Ν |
|                       |                                    |                                                                                                    |   |

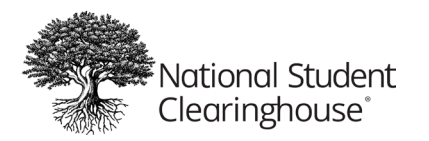

| May | 1 | 7, | 20 | 23 |
|-----|---|----|----|----|
| ,   |   |    |    |    |

| EnrollmentVerify<br>- Data Provider | Service Administrator    | Able To View and Request Reports Regarding the Institution's Verification Service.                                                                                                    | Ν |
|-------------------------------------|--------------------------|----------------------------------------------------------------------------------------------------|---|
| EnrollmentVerify<br>- Data Provider | Web Access               | Can Access Clearinghouse Secure Site (Requires Web Access).                                                                                                    | Ν |
| EnrollmentVerify<br>- Data Provider | Other                    | Please do not assign unless directed by the Clearinghouse.                                                                                                    | Ν |
| EnrollmentVerify<br>- Data Provider | Surcharge Contact        | Responsible For Coordinating School Surcharges.                                                                                                    | Ν |
|                                     |                          |                                                                                                    |   |
| DegreeVerify -<br>Data Provider     | Degree Online Update     | Is Authorized to Add New Degree Records Via the Secure Portion of<br>The Clearinghouse Web Site. Secure Web Site Access Is Required for<br>This Functionality.                                                                                                    | Y |
| DegreeVerify -<br>Data Provider     | Degree Research          | This Person Will Be Contacted When Additional Info Is Needed from<br>The Institution in Order to Respond to A DV Request. The Contact Will<br>Provide Student Degree Info to The Clearinghouse or Determine Why<br>the Degree Can Not or Should Not Be Confirmed.   | Y |
| DegreeVerify -<br>Data Provider     | Service Administrator    | Able To View and Request Reports Regarding the Institution's<br>Verification Service. This role combined with User Administrator role<br>can create/edit custom Verification Service school messages via the<br>secure portion of the Clearinghouse website.        | Ν |
| DegreeVerify -<br>Data Provider     | Web Access               | Can Access Clearinghouse Secure Site (Requires Web Access at the Organization section).                                                                                                    | Ν |
| DegreeVerify -<br>Data Provider     | DegreeVerify Coordinator | This Person Will Be Contacted When Additional Info Is Needed from<br>The Institution in Order to Respond to A DV Request. The Contact Will<br>Provide Student Degree Info to The Clearinghouse or Determine Why<br>the Degree Can Not or Should Not Be Confirmed.   | Ν |
| DegreeVerify -<br>Data Provider     | Other                    | Please do not assign unless directed by the Clearinghouse.                                                                                                    | Ν |
| DegreeVerify -<br>Data Provider     | Surcharge Contact        | Responsible For Coordinating School Surcharges and receives emails from our Finance department.                                                                                                    | Y |
|                                     |                          |                                                                                                    |   |
| STCU Base<br>(StudentTracker)       | ST Premium Reports       | Place holder role.                                                                                                    | N |
| STCU Base<br>(StudentTracker)       | ST Reports               | Receives Email Notification When StudentTracker Reports Are Ready<br>to Download. Can Access the StudentTracker application To View the<br>File Submission Log and The Premium Service Functionality When<br>Available.                                             | Y |
| STCU Base<br>(StudentTracker)       | ST Submissions           | Uploads StudentTracker Files Via the FTP Service. Receives Email<br>Notification Regarding the Validation Status of The File. Can Access<br>the StudentTracker Application to View the File Submission Log and<br>The Premium Service Functionality When Available. | Y |
| STCU Base<br>(StudentTracker)       | FTP                      | Receives Notification Emails from FTP Service When a File Is<br>Uploaded and When StudentTracker Reports Are Ready to Download.<br>This Role Alone Does Not Have Access to The StudentTracker User<br>Interface.                                                    | Y |
| STCU Base<br>(StudentTracker)       | ST Billing               | Receives Invoices for StudentTracker Service. Limited to One Person.                                                                                                    | Y |

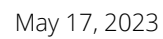

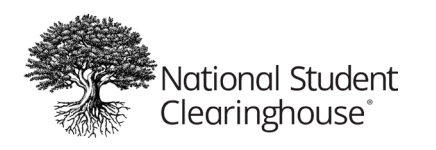

| STCU Base<br>(StudentTracker)             | ST Executive                    | Responsible for StudentTracker Contractual Relationship.                                                                                                    | N |
|-------------------------------------------|---------------------------------|----------------------------------------------------------------------------------------------------|---|
|                                           |                                 |                                                                                                    |   |
| STCU Premium<br>(StudentTracker)          | ST Premium Reports              | Allows users to access and download the institutional-level premium reports directly from the Clearinghouse site.                                                                            | Ν |
| STCU Premium<br>(StudentTracker)          | ST Billing                      | Receives Invoices for StudentTracker Service. Limited to One Person.                                                                                                    | Y |
| STCU Premium<br>(StudentTracker)          | ST Executive                    | Responsible for StudentTracker Contractual Relationship.                                                                                                    | N |
| PDP Data<br>Collection (Data<br>Provider) | PDP Data Submission             | Receives notification regarding the validation of the file. Provides access to the File Submission summary page where users can view the status of submitted data files.                     | Y |
| PDP Data<br>Collection (Data<br>Provider) | View Dashboard Reports          | Provides access to the PDP Dashboards. Please note: granting a user access will take 24 hours for their access to the dashboard to be activated.                                             | Ν |
| PDP Data<br>Collection (Data<br>Provider) | View Financial Aid<br>Dashboard | Provides access to PDP Financial Aid Dashboards.                                                                                                    | Ν |
| PDP Data<br>Collection (Data<br>Provider) | Billing                         | Receives invoices for the PDP Service.                                                                                                    | Ν |
| PDP Data<br>Collection (Data<br>Provider) | FTP                             | User has been added to PDP FTP Mailbox notification list. Receives<br>Notification Emails from FTP Service When A File Is Uploaded And<br>When Analysis ready Reports Are Ready To Download. | Y |
|                                           |                                 |                                                                                                    |   |
| MyHUB Student<br>Portal Service           | Myhub Service Administrator     | Edits configurations in Myhub Dashboard for institutions. These users can use the Dashboard and edit the institutions' selections.                                                           | Ν |
| MyHUB Student<br>Portal Service           | Myhub Staff                     | Authorized to access support and reporting functionality in Myhub<br>and can view configurations but cannot edit them.                                                                       | Ν |
| MyHUB Student<br>Portal Service           | Myhub Administrator             | No longer in use. Please do not select.                                                                                                    | Ν |
| MyHUB Student<br>Portal Service           | Myhub IT Administrator          | No longer in use. Please do not select.                                                                                                    | Ν |
| MyHUB Student<br>Portal Service           | Myhub Publicized Contact        | FOR STUDENTS' INFORMATION ONLY: Contact information for students who need to contact School for record questions and/or updates.                                                             | Ν |
|                                           |                                 |                                                                                                    |   |
| ETX Plus                                  | Receive Transcripts             | Responsible For Receiving Transcripts on Behalf of The Designated Office or Department of The Institution.                                                                                   | Ν |
| ETX Plus                                  | Receive Email Notifications     | Receives Email Notification Regarding Received Transcripts Pending Download from This Electronic Transcript Exchange Mailbox.                                                                | Y |
|                                           |                                 |                                                                                                    |   |
| 3rd Party Order-<br>Admissions            | Admission Coordinator           | Ability to order transcripts for your school, view the status of ordered transcripts and reports.                                                                                            | Y |

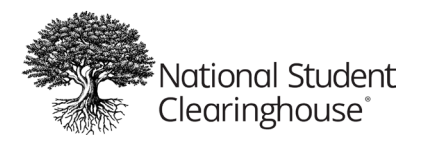

| May | 1 | 7, | 2 | 023 |
|-----|---|----|---|-----|
|-----|---|----|---|-----|

| 3rd Party Order-<br>Admissions       | Admission Coordinator<br>Secured | Ability to order transcripts for your school, view the status of ordered transcripts and reports. Has limited view of SSNs. | Y |
|--------------------------------------|----------------------------------|----------------------------------------------------------------------------------------------------|---|
| 3rd Party Order-<br>Admissions       | Admission Staff                  | Ability to view the status of transcripts ordered by your school.                                                           | Ν |
| 3rd Party Order-<br>Admissions       | Admission Staff Secured          | Ability to view the status of transcripts ordered by your school. Has limited view of SSNs.                                 | Ν |
| 3rd Party Order-<br>Admissions       | Admissions Billing               | Responsible for the charges accrued for transcripts ordered by your school.                                                 | Ν |
|                                      |                                  |                                                                                                    |   |
| Course<br>Exchange-Data<br>Provider  | Service Administrator            | Host role. Able To View and Request Reports Regarding Clearinghouse Service.                                                | Ν |
|                                      |                                  |                                                                                                    |   |
| Course<br>Exchange-Data<br>Requestor | Service Administrator            | DGI role. Able To View and Request Reports Regarding Clearinghouse Service.                                                 | Ν |
| Course<br>Exchange-Data<br>Requestor | Billing                          | Contact for Clearinghouse invoices when applicable.                                                                         | Ν |

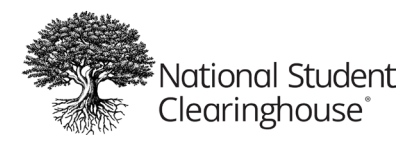

# Roles Required to Receive Clearinghouse Communications

| Service                                                | Email Type                                                                                     | Role/Roles Needed                                 | Notes                                                                                                    |
|--------------------------------------------------------|------------------------------------------------------------------------------------------------|---------------------------------------------------|----------------------------------------------------------------------------------------------------|
| Advanced Registration<br>Reporting Automated<br>Emails | Clearinghouse Advanced<br>Registration Transmission File<br>Processed                          | Reports                                           | Typically sent around<br>3am Eastern next day.                                                                  |
| Enrollment Reporting<br>Automated Emails               | Clearinghouse Enrollment<br>Transmission File Processed                                        | Reports                                           | Typically sent around<br>3am Eastern next day.                                                                  |
| Enrollment Reporting<br>Automated Emails               | Enrollment Record Updated                                                                      | Reports                                           |                                                                                                    |
| Enrollment Reporting<br>Automated Emails               | Clearinghouse Enrollment<br>Transmission Reminder                                              | Submission Data (OR) Submission<br>Data Alternate | Sent 4 days before<br>scheduled submission<br>date                                                              |
| Enrollment Reporting<br>Automated Emails               | Clearinghouse Enrollment<br>Transmission Late Reminder                                         | Submission Data (OR) Submission<br>Data Alternate | Sent 5 days after<br>scheduled submission<br>date. Subsequent late<br>reminders are every 7<br>days thereafter. |
| Enrollment Reporting<br>Automated Emails               | Request for Rejection of Submission<br>File                                                    | Submission Data (OR) Submission<br>Data Alternate |                                                                                                    |
| Enrollment Reporting<br>Automated Emails               | Requested Error Resolution Report<br>Mass Correction is Complete                               | Submission Data (OR) Submission<br>Data Alternate |                                                                                                    |
| Enrollment Reporting<br>Automated Emails               | Error Resolution Report Retrieval<br>Successful                                                | Submission Data (OR) Submission<br>Data Alternate |                                                                                                    |
| Enrollment Reporting<br>Automated Emails               | Error Resolution Report Retrieval<br>Occurred                                                  | Submission Data (OR) Submission<br>Data Alternate |                                                                                                    |
| Enrollment Reporting<br>Automated Emails               | Error Resolution Report Correction<br>Complete                                                 | Submission Data (OR) Submission<br>Data Alternate |                                                                                                    |
| Enrollment Reporting<br>Automated Emails               | Reminder Error Resolution Report<br>from the National Student<br>Clearinghouse on your Website | Submission Data (OR) Submission<br>Data Alternate |                                                                                                    |
| Enrollment Reporting<br>Automated Emails               | Error Resolution Report Returned to CH For Reset                                               | Submission Data (OR) Submission<br>Data Alternate |                                                                                                    |
| Enrollment Reporting<br>Automated Emails               | NSLDS SSCR Error Report is<br>Available For Review                                             | Submission Data (OR) Submission<br>Data Alternate |                                                                                                    |
| DegreeVerify Reporting<br>Automated Emails             | Clearinghouse Degree Transmission<br>Reminder                                                  | DegreeVerify Coordinator                          | Sent 4 days before<br>scheduled submission<br>date.                                                             |
| DegreeVerify Reporting<br>Automated Emails             | Clearinghouse Degree Transmission<br>Late Reminder                                             | DegreeVerify Coordinator                          | Sent 5 days after<br>scheduled submission<br>date. Subsequent late<br>reminders are every 7<br>days thereafter. |
| DegreeVerify Reporting<br>Automated Emails             | Clearinghouse Degree Transmission<br>File Processed                                            | Reports                                           | Typically sent around<br>3am Eastern next day.                                                                  |

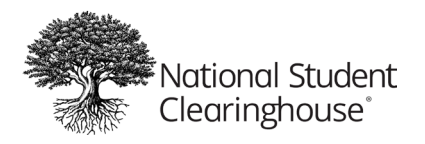

| Verification Automated<br>Emails:                            | Action Required for (student pending)                                             | Degree Research                                    | Email sent after 1 days                                                                                                    |
|--------------------------------------------------------------|-----------------------------------------------------------------------------------|----------------------------------------------------|----------------------------------------------------------------------------------------------------|
| Verification Automated<br>Emails:                            | Response Needed Immediately<br>(escalated pending)                                | Degree Research                                    | Email sent after 3 days                                                                                                    |
| Verification Automated<br>Emails:                            | Urgent Action Required for (student pending)                                      | Degree Research                                    | Email sent after 6 days                                                                                                    |
| Verification Automated<br>Emails:                            | Urgent: (student's) Job Offer Pending<br>Your Response                            | Degree Research                                    | Email sent after 7 days                                                                                                    |
| Verification Automated<br>Emails:                            | Urgent: Overdue Education<br>Verification for (student)                           | Degree Research                                    | Email sent after 20 days                                                                                                    |
|                                                              |                                                                                   |                                                    |                                                                                                    |
| StudentTracker<br>Automated Emails:                          | File fails structural validation                                                  | ST Submissions                                     |                                                                                                    |
| StudentTracker<br>Automated Emails:                          | File fails field validation                                                       | ST Submissions                                     |                                                                                                    |
| StudentTracker<br>Automated Emails:                          | File passes validation                                                            | ST Submissions                                     |                                                                                                    |
| StudentTracker<br>Automated Emails:                          | Upload confirmation                                                               | FTP (at the StudentTracker level)                  |                                                                                                    |
| StudentTracker<br>Automated Emails:                          | Reports are ready to download                                                     | FTP (at the StudentTracker level)                  |                                                                                                    |
|                                                              |                                                                                   |                                                    |                                                                                                    |
| Transcript Services<br>Automated Emails:                     | New order notification                                                            | Transcript Coordinator                             | This option may be<br>turned on/off for all<br>users only by contacting<br>your Client Success<br>Manager.                    |
| Transcript Services<br>Automated Emails:                     | Express/Rush Orders notification                                                  | Transcript Coordinator                             | This option may be<br>turned on/off for all<br>users only by contacting<br>your Client Success<br>Manager.                    |
|                                                              |                                                                                   |                                                    |                                                                                                    |
| Electronic Transcript<br>Exchange (ETX)<br>Automated Emails: | New order to download notification for ETX                                        | FTP emails on mailbox                              | Individuals with access<br>to log into the mailbox<br>can update notification<br>emails within the<br>mailbox's Account area. |
|                                                              |                                                                                   |                                                    |                                                                                                    |
| ETX PLUS Emails:                                             | New order notification (OR)<br>Summary email of all orders once or<br>twice a day | ETX Receive or Retrieve                            |                                                                                                    |
|                                                              |                                                                                   |                                                    |                                                                                                    |
| Reverse Transfer<br>Automated Emails:                        | Reverse Transfer course data<br>available                                         | Email users on the Reverse<br>Transfer FTP account | Data Receiving<br>Institution (2 yr)                                                                                          |

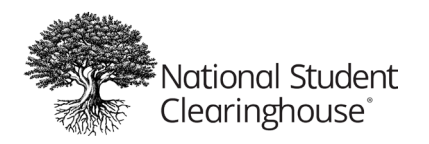

May 17, 2023

|                                           | 1                                       | 1                          |                                                                                     |
|-------------------------------------------|-----------------------------------------|----------------------------|-------------------------------------------------------------------------------------|
| Reverse Transfer                          | Regenerate                              | Email users on the Reverse | Data Receiving                                                                      |
| Automated Emails:                         |                                         |                            | institution (2 yr)                                                                  |
| Reverse Transfer                          | File fail email - Structural Validation | Email users on the Reverse | Host Institution who                                                                |
| Automated Emails:                         | Failed                                  | Transfer FTP account       | sent data (4 yr)                                                                    |
| Reverse Transfer                          | File received confirmation              | Email users on the Reverse | Host Institution who                                                                |
| Automated Emails:                         |                                         | Transfer FTP account       | sent data (4 yr)                                                                    |
| Reverse Transfer                          | File fail email - Field validations     | Email users on the Reverse | Host Institution who                                                                |
| Automated Emails:                         | failed                                  | Transfer FTP account       | sent data (4 yr)                                                                    |
| Reverse Transfer                          | File successfully submitted             | Email users on the Reverse | Host Institution who                                                                |
| Automated Emails:                         |                                         | Transfer FTP account       | sent data (4 yr)                                                                    |
|                                           |                                         |                            |                                                                                     |
| PDP Automated Emails:                     | File fails structural validation        | PDP Data Submission        |                                                                                     |
| PDP Automated Emails:                     | File fails field validation             | PDP Data Submission        |                                                                                     |
| PDP Automated Emails:                     | File passes validation                  | PDP Data Submission        |                                                                                     |
| PDP Automated Emails:                     | Certifying data files email             | PDP Data Submission        |                                                                                     |
| PDP Automated Emails:                     | Re-certifying data email                | PDP Data Submission        |                                                                                     |
| PDP Automated Emails:                     | Data quality check fail email           | PDP Data Submission        |                                                                                     |
| PDP Automated Emails:                     | Upload confirmation                     | FTP (at the PDP level)     |                                                                                     |
| PDP Automated Emails:                     | Reports are ready to download           | FTP (at the PDP level)     |                                                                                     |
|                                           |                                         |                            |                                                                                     |
| Student Self Service<br>Automated Emails: | Security Certificate Updates            | Programmer/Technical       | Email notifications about<br>security certificate<br>updates that pertain to<br>SSS |